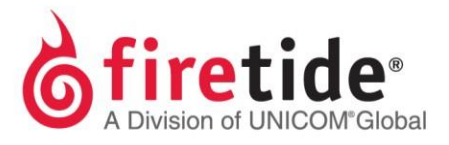

# Locating the Product Serial Number

## 1 HOTPORT MESH NODES (3000, 6000, 7000, 5020 SERIES)

### **1.1 ON THE PRODUCT CASING**

- Back of unit All models
- Near the AC power port 6000 and 7000 series outdoor models

#### **1.2** IN HOTVIEW PRO (MANAGEMENT SOFTWARE)

• Mesh Node Inventory tab after loading the mesh into HotView Pro

### 1.3 Via Telnet (Putty)

- Telnet or SSH to the Mesh IP Address
- Enter Show
- Then Node
- Then Config
- Note the displayed Serial Number

### 2 HOTPOINT ACCESS POINTS (4000, 5000 SERIES)

#### 2.1 ON THE PRODUCT CASING

• Back of unit All models

### 2.2 IN HOTVIEW PRO

• AP Inventory tab after loading the access point into HotView Pro

### 3 ALL PRODUCTS (FWB, FMC, CPE)

Back of unit

#### FTSERLOOKUP07202015